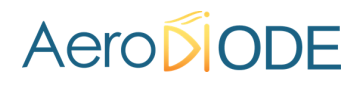

## Application Note How to use the TOMBAK as a standalone 20MHz generator

**Multiboard Series** 

TOMBAK : Synchronization electronic board

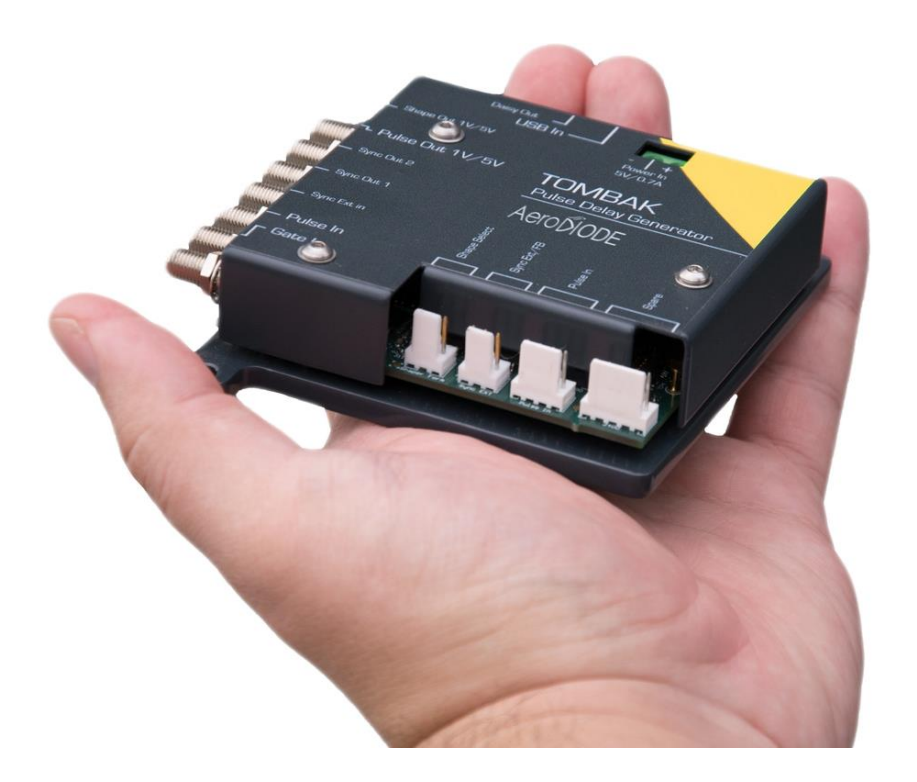

# Aero

# How to use the TOMBAK as a standalone 20MHz generator

<u>Pre-requirement:</u> Before using the TOMBAK board, make sure you followed all the instructions mentioned in the Operating Manual

#### **1. Presentation**

An internal 200MHz generator is available and does not need any external signal. The board can output an external signal up to 20Mhz with adjustable pulse width.

#### 2. Timing Diagram

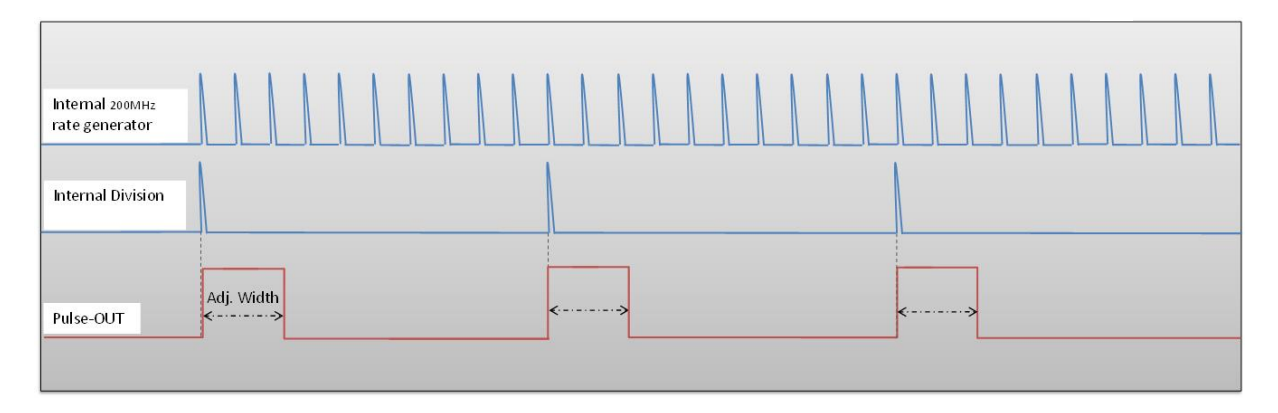

### Figure 1 : internal 200MHz clock divided by 10 to get a duty cycle software adjustable 20MHz output signal

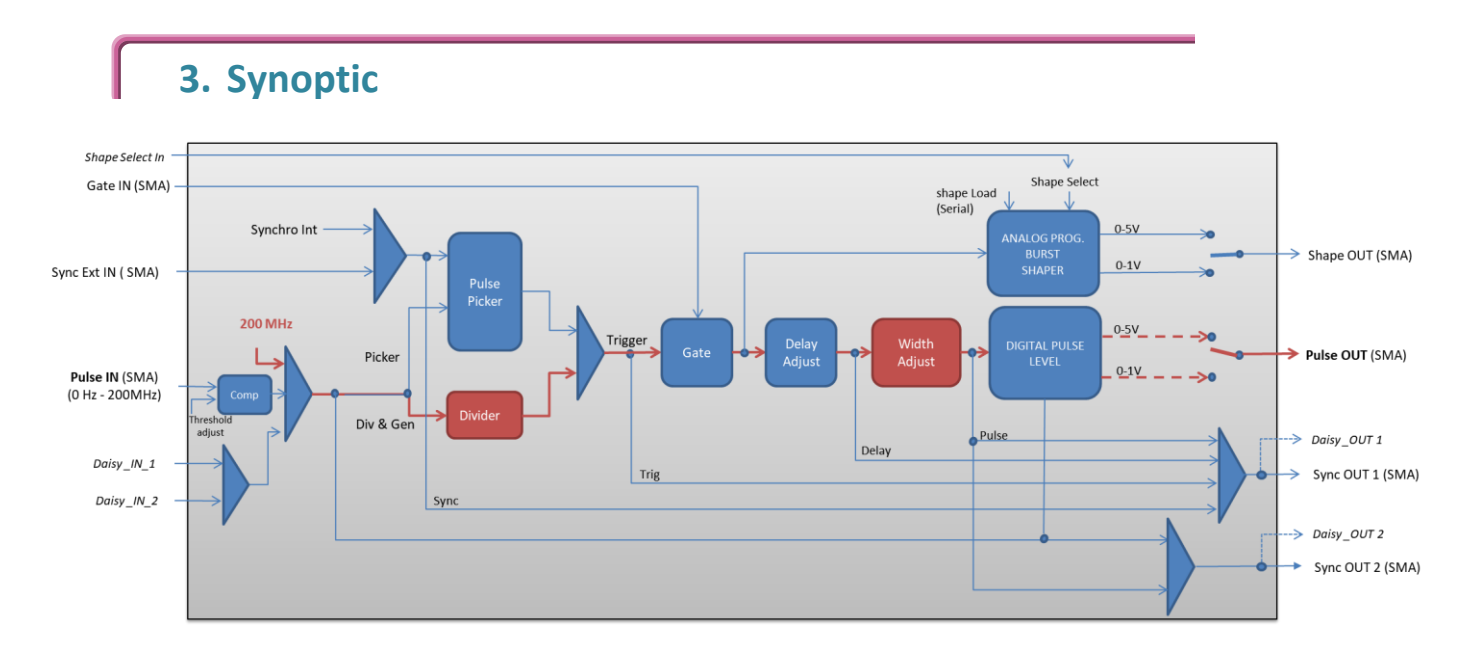

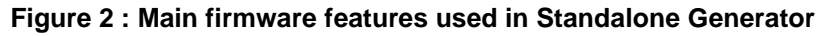

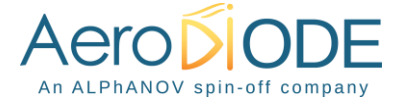

#### 4. Cabling

- 1. Plug the USB-Jack cable in the "USB In" connector
- 2. The software adjustable signal will output on the "Pulse Out" SMA connector
- 3. Finally, plug the power supply to the "*Power In*" connector to power on the board

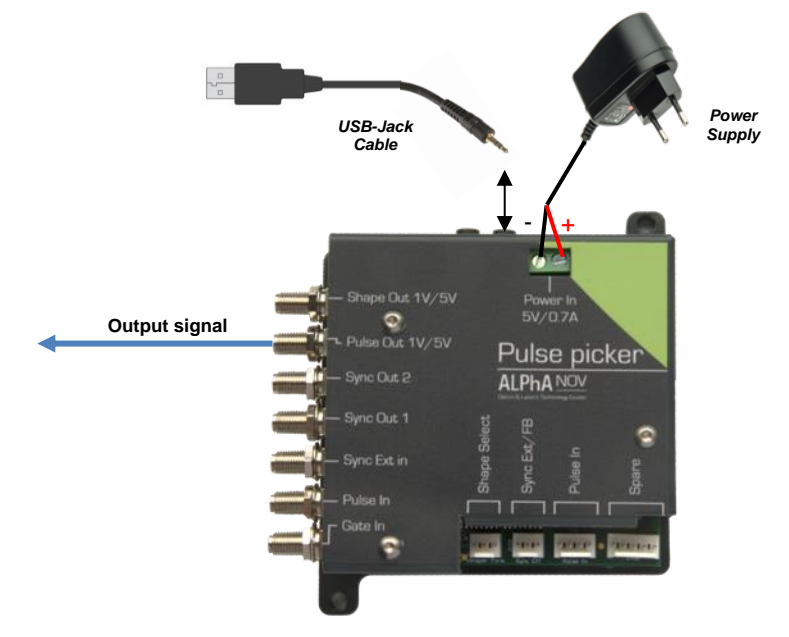

#### 5. Software configuration

Launch the ALPhANOV Control Software and click on *Connect* to start the TOMBAK hardware detection. The software automatically detects the TOMBAK board.

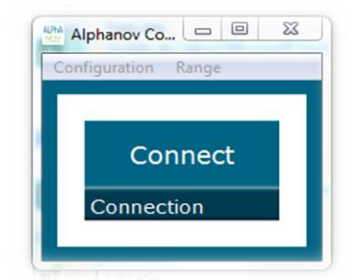

A window will appear for each TOMBAK connected to the computer.

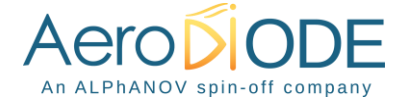

The main configuration windows must be configured as follow :

| File Config Info                                                                                                    |  |  |  |  |
|----------------------------------------------------------------------------------------------------|--|--|--|--|
| Working Mode         On       Off         Board       Shaper         High       Pick         Gen       Sync         Advanced Mode         Input Pulse         0,00 V       100,0 kHz         Phreshold       Pulse Freq.         10       Oirect         Division       Source                                             |  |  |  |  |
| On       Off       On       Off         Board       Shaper       Inverse         High       Pick       Gen       Sync         Advanced Mode       Input Pulse         0,00 V       Input Pulse         0,00 V       Input Pulse         10       Input Pulse         10       Input Pulse         Source       Input Pulse |  |  |  |  |
| Board     Shaper       High     Pick       Gen     Sync       Advanced Mode   Input Pulse       0,00 ∨     100,0 kHz       Threshold     Pulse Freq.       10     Oirect       Division     Source                                                                                                    |  |  |  |  |
| High Pick Gen Sync<br>Advanced Mode<br>Input Pulse<br>0,00 V () 100,0 kHz<br>Threshold Pulse Freq.<br>10 () Direct Daisy<br>Division Source                                                                                                    |  |  |  |  |
| Advanced Mode Input Pulse 0,00 V  100,0 kHz Pulse Freq. 10 Direct Division Source                                                                                                    |  |  |  |  |
| Input Pulse       0,00 V     100,0 kHz       Threshold     Pulse Freq.       10     Direct       Division     Source                                                                                                    |  |  |  |  |
| 0,00 V 🔄 100,0 kHz<br>Threshold Pulse Freq.<br>10 🐳 Direct Daisy<br>Division Source                                                                                                    |  |  |  |  |
| Threshold Pulse Freq.  10  Direct Daisy Division Source                                                                                                    |  |  |  |  |
| 10   Direct   Daisy     Division   Source                                                                                                    |  |  |  |  |
| Division Source                                                                                                    |  |  |  |  |
|                                                                                                    |  |  |  |  |
| Ouput Pulse                                                                                                    |  |  |  |  |
| 100 ns \land 100,00 ns 🚖 0,00 ns 🖈                                                                                                    |  |  |  |  |
| Width Delay Auto Fine Delay                                                                                                    |  |  |  |  |
| Synchro Input                                                                                                    |  |  |  |  |
| Int Ext None Gate Burst Soft                                                                                                    |  |  |  |  |
| Source Mode                                                                                                    |  |  |  |  |
| 6,000 kHz 🔄 1 🛓                                                                                                    |  |  |  |  |
| Frequency Burst Size                                                                                                    |  |  |  |  |
| Synchro Output                                                                                                    |  |  |  |  |
|                                                                                                    |  |  |  |  |
| Source Centre Technologique Optique et Lasers                                                                                                    |  |  |  |  |
|                                                                                                    |  |  |  |  |

- Working Mode window :
  - Set the Board On
  - Set the Shaper button to Off
  - Set the **Inverse** button to **Off** unless you need to invert the output signal
  - o Select Gen mode in Advanced Mode

| Working Mode  |      |        |      |         |     |  |
|---------------|------|--------|------|---------|-----|--|
| On            | Off  | On     | Off  | On      | Off |  |
| Board         |      | Shaper |      | Inverse |     |  |
| High          | Pick | Gen    | Sync |         |     |  |
| Advanced Mode |      |        |      |         |     |  |

- Input pulse window :
  - Threshold input voltage is not used in this configuration, set value to 0V (default settings)
  - Delay value is not used in this configuration, set value to 0V (default settings)
  - Set **Source** to **Direct** (default settings)

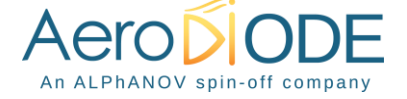

- **Pulse Freq.** indicator give the internal rate generator. The output frequency is related to this primary value.
- Set the **Division** factor according to the following definition :

> **Division**  $^{(*)} = \frac{\text{Pulse Freq(Hz)}}{\text{Output frequency(Hz)}}$ 

(\*) Division must be at least 10 as the maximum output frequency is 20MHz.

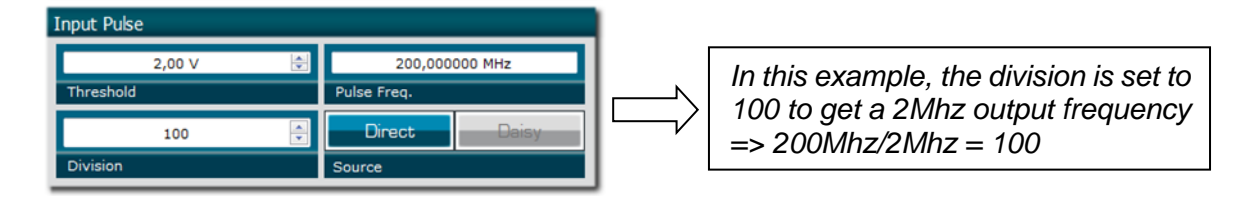

- Output Pulse window :
  - o Delay value is not used in this mode
  - Auto Fine Delay is not used in this mode
  - Choose the output **pulse width** to get a specific duty cycle (\*).

**pulse width** (s) (\*) =  $\frac{\text{DutyCycle(\%)}}{100*OutputFrequency(Hz)}$ 

| Ouput Pulse |             |                   |
|-------------|-------------|-------------------|
| 100 ns      | 100,00 ns 🚔 | 0,00 ns 🚔         |
| Width       | Delay       | Auto Fine Delay 🔲 |

- Synchro input windows:
  - Source : Not used in this mode
  - Mode : None
  - Frequency : Not used in this mode
  - o Burst size : Not used in this mode

| Synchro Input |                 |            |       |      |  |
|---------------|-----------------|------------|-------|------|--|
| Int Ext       | None            | Gate       | Burst | Soft |  |
| Source        | Mode            | Mode       |       |      |  |
| 6,000 kHz     | 6,000 kHz 🔄 1 🔄 |            | ider  |      |  |
| Frequency     | Burst Size      | Burst Size |       |      |  |

- Synchro ouput window (default settings) :
  - o Source : Pulse

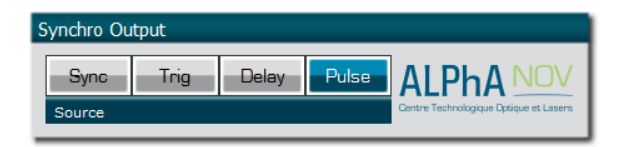

Don't forget to save the settings by clicking on the "Save" button in the bar menu.

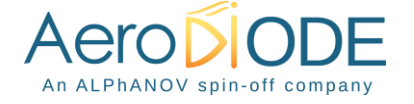

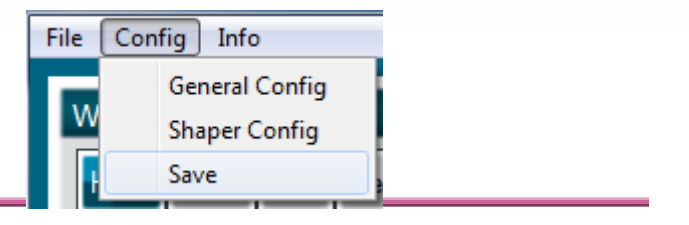

#### 6. Main features

| Adjustable output frequency                                                                                                   | [0 – 20MHz]                           |  |
|----------------------------------------------------------------------------------------------------|---------------------------------------|--|
| Frequency resolution (N is an integer in the range $[10 - 10^{9}]$ )                                                          | Internal 200Mhz clock<br>N            |  |
| Adjustable pulse width<br>⇒ resolution (pulse width [5ns – 510ns])<br>⇒ resolution (pulse width [511ns – 2 <sup>62</sup> ns]) | [5ns – >>1000s]<br>2ns<br>5ns         |  |
| Output Voltage                                                                                                    | 1 / 3,3 / 5 Volts<br>(hardware setup) |  |
| Maximum output frequency                                                                                                    | 20 MHz                                |  |

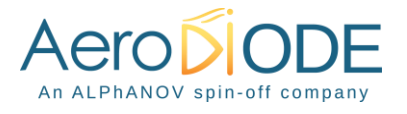